# **Getting Started: Primo Central Index**

# **1. Getting Started: Primo Central Index**

1.1 Primo Central Index

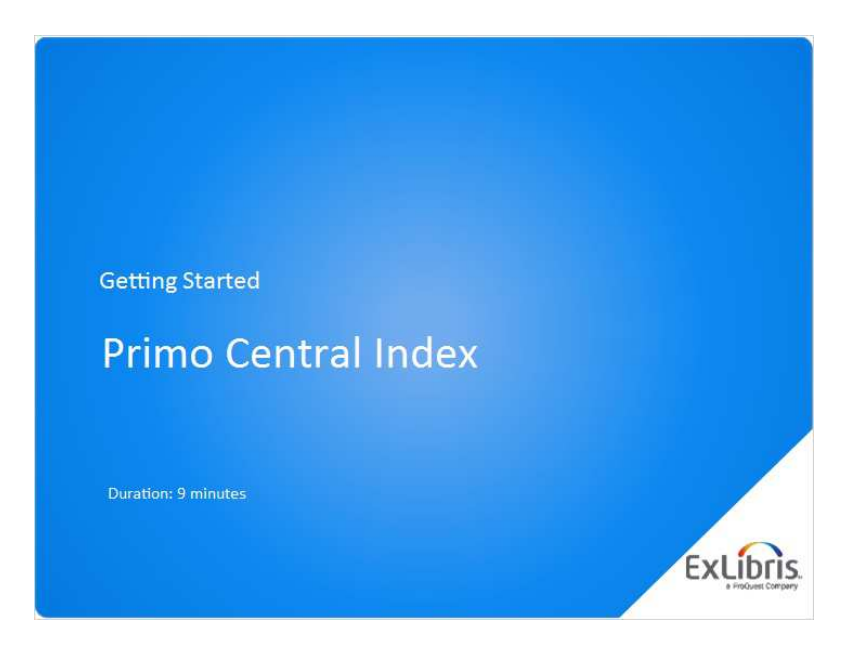

### Notes:

Hello, and welcome to this session, the Primo Central Index.

## 1.2 Agenda

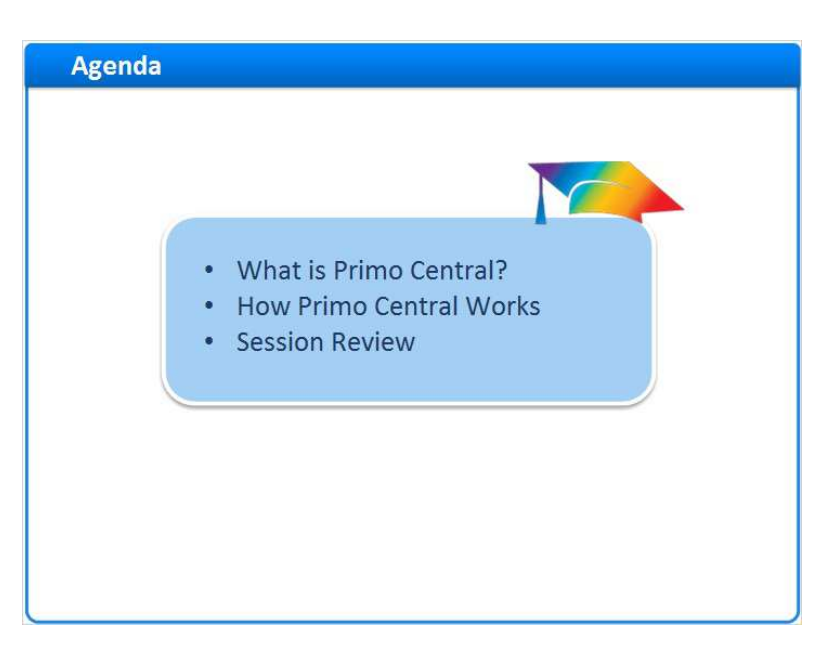

#### Notes:

In this session, we'll start with a brief introduction to Primo Central. Then we will explore how Primo Central works. At the end of the session, we'll have a brief review.

## 1.3 What is Primo Central?

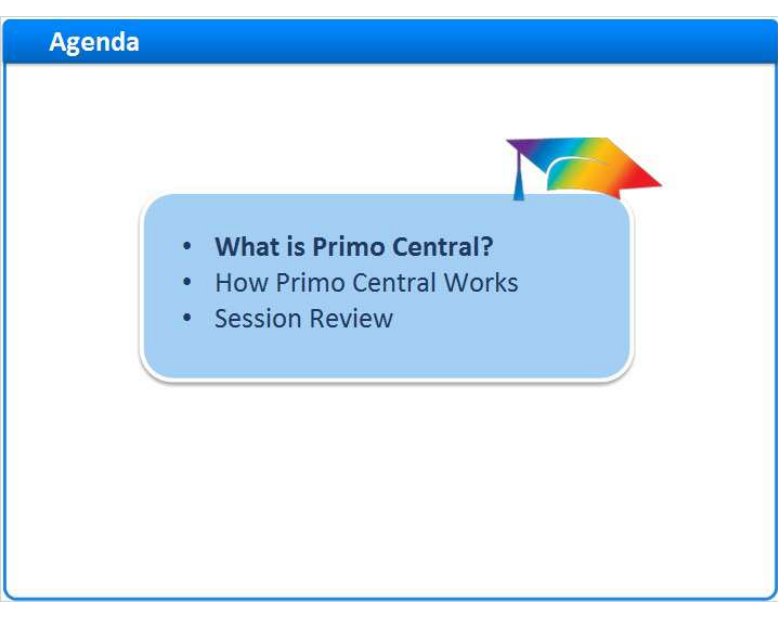

### Notes:

What is Primo Central?

### 1.4 What is Primo Central?

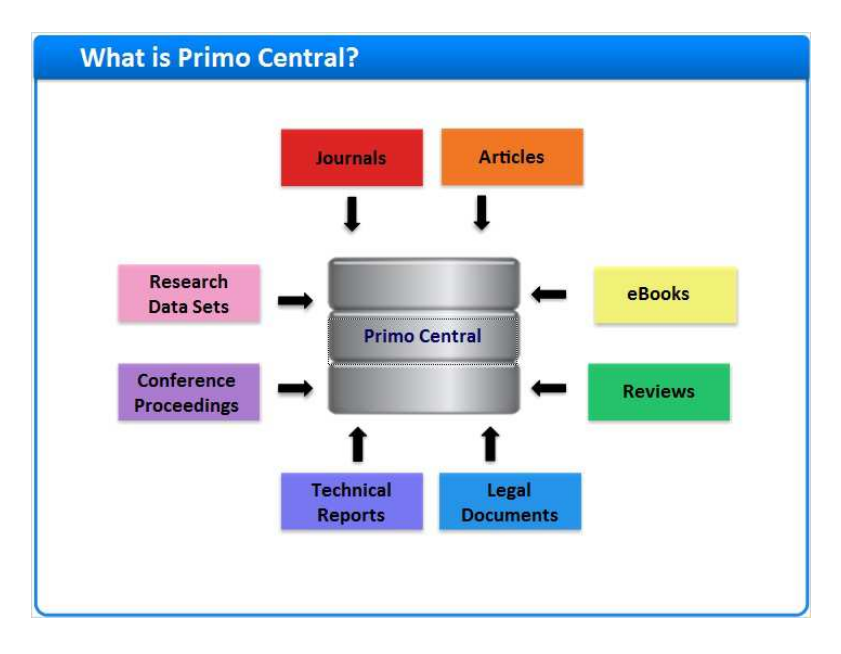

#### Notes:

The Primo Central Index (or just Primo Central) provides easy access to over a billion scholarly materials obtained from various aggregators, publishers, and open access repositories.

Primo Central includes citations for journals, articles, e-books, reviews, legal documents and technical reports, conference proceedings, research data sets and more.

## 1.5 Remote and Local Resources

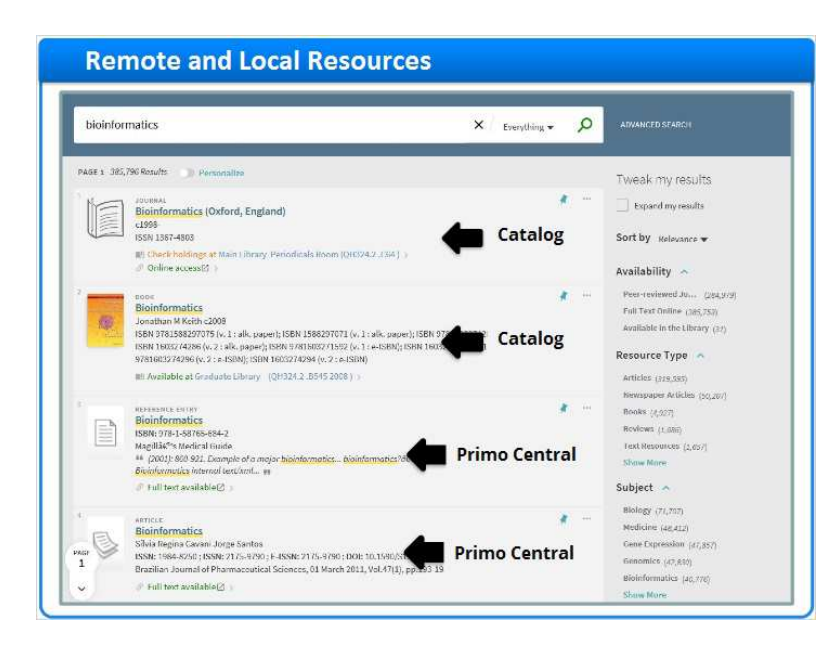

### Notes:

The Primo Central database is shared with other Primo Central subscribers, so it's considered a remote resource. Even so, these results can be blended with your local resources to produce one relevancy ranked list of results.

## 1.6 How Primo Central Works

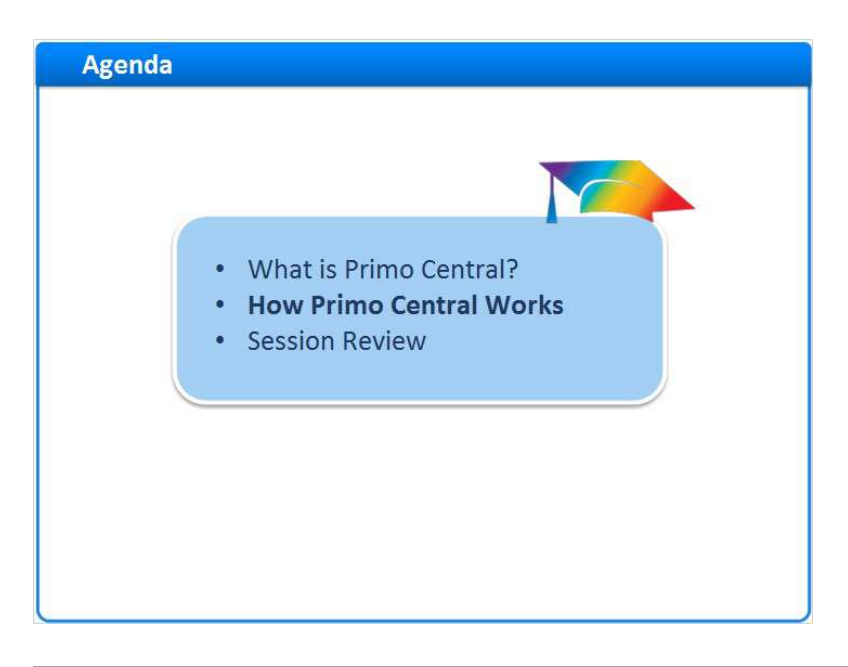

#### Notes:

How Primo Central Works

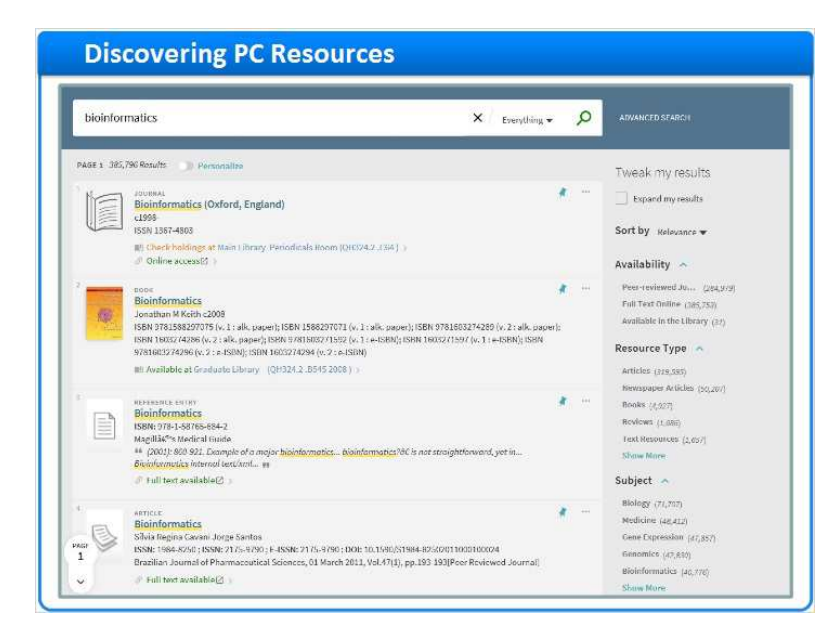

## 1.7 Discovering PC Resources

#### Notes:

Let's take a closer look at a few Primo Central results.

Even though this list contains results from both the library catalog and Primo Central, there are a few ways I can identify a Primo Central record. The third and fourth results, for example. They are articles, and articles are usually coming from Primo Central. They are both online resources, and though you may have plenty of those in your catalog, Primo Central results are all accessed online.

But the definitive way to determine where the record is from is the Source in the details section of the full record. We can see here that this citation is from Gale Virtual Reference Library, which is a Primo Central collection.

If I were to look at the source of a local record, we can see here that it's from the Alma catalog.

# Full record - PC (Slide Layer)

|                    | BEFERENCE ENTRY<br>Bioinformatics<br>ISBN: 978-1, 59765-684-2<br>Magili36°s Medical Guide<br>#4 (2001): 550-522, Exampl<br>© Full text available(2) > | e of a major <mark>bioinformatics bi</mark>                                      | oleformatics?∂€ | is not straightforwar | d, yet in <mark>Bioinfor</mark> . | natics interne | il test/xml 19 | 1 |
|--------------------|----------------------------------------------------------------------------------------------------|----------------------------------------------------------------------------------|-----------------|-----------------------|-----------------------------------|----------------|----------------|---|
| rop                | Send to                                                                                                    |                                                                                  |                 |                       |                                   |                |                |   |
| SEND TO<br>VIEW.IT | EXPORT BUSTER                                                                                                    |                                                                                  | енрноте и       | ASVER CITATION        | <i>O</i><br>PERMALINE             | PRINT          | E MAIL         |   |
| DETAILS            | View It                                                                                                    |                                                                                  |                 |                       |                                   |                |                |   |
| SET IT             | Test Full text: Fbook ov<br>Test Full text: Ebook ov<br>Additional services                                                                           | erride 🛛 🗹                                                                       |                 |                       |                                   |                |                | î |
|                    | Fest for 00459162 Z<br>ProQuest dissertation                                                                                                    | 2                                                                                |                 |                       |                                   |                |                | ~ |
|                    | Details                                                                                                    |                                                                                  |                 |                       |                                   |                |                |   |
|                    | Title<br>Is Part Of<br>Language                                                                                                    | <mark>Bioinformatics</mark><br>MagilläC <sup>or</sup> s Medical Guide<br>English |                 |                       |                                   |                |                |   |
|                    | C.                                                                                                    | room and a count out of                                                          | ne (com 1       |                       |                                   |                |                |   |

# Full record - ILS (Slide Layer)

| Table (1)                                                                                                    | Book<br>Bioinformatics<br>Jonathan M Keith c200<br>ISBN 9781588297075 (<br>(v. 2 : alk. paper); ISBN<br>1603274294 (v. 2 : e-IS | 18<br>1. 1: alk, paper); ISBN 1588237071 (v. 1 : alk, paper); ISBN 9781662374289 (v. 2 : alk, paper); ISBN 1803274286<br>9781603271292 (v. 1 : e-ISBN); ISBN 1003271297 (v. 1 : e-ISBN); ISBN 9781603274286 (v. 2 : e-ISBN); ISBN<br>INI)                                                                                                    | * |
|----------------------------------------------------------------------------------------------------|----------------------------------------------------------------------------------------------------|----------------------------------------------------------------------------------------------------|---|
|                                                                                                    | II! Available at Gradu                                                                                                    | ate Library (QH324.2, 8545 2008 ) >                                                                                                    |   |
| 102                                                                                                    |                                                                                                    |                                                                                                    |   |
| SEND TO                                                                                                    | Details                                                                                                    |                                                                                                    |   |
| GET IT.                                                                                                    | Title<br>Author                                                                                                    | Bioloformatics<br>Jonathan M Keith >                                                                                                    |   |
| DETAILS                                                                                                    | Subjects                                                                                                    | Bioinformatica >                                                                                                    |   |
| LINES                                                                                                    |                                                                                                    | Molecular biology – Data processing: >                                                                                                    |   |
| Linez                                                                                                    | Description                                                                                                    | v. I. Data, sequence analysis, and evolution - v. Z. Structure, function, and applications.                                                                                                    |   |
| VIRTUAL BROWSE                                                                                                    | Related Titles                                                                                                    | Series: Methods in molecular biology, 452-453                                                                                                    |   |
| and the second second se | Publisher                                                                                                    | Totowa, NJ : Humana                                                                                                    |   |
| THUS .                                                                                                    | Changed Label                                                                                                    | c2008                                                                                                    |   |
|                                                                                                    | Formal                                                                                                    | 2 v. : il. ; 27 cm.                                                                                                    |   |
|                                                                                                    | Language<br>Identifier                                                                                                    | Lington<br>Lington<br>LSRN - 97815882970716 (v. 1 - allk, paper)<br>LSRN - 1588297071 (v. 1 - allk, paper)<br>LSRN - 15823747386 (v. 2 - allk, paper)<br>LSRN - 9781603271396 (v. 2 - all, paper)<br>LSRN - 15823747386 (v. 2 - all, paper)<br>LSRN - 15823747386 (v. 2 - all, LSRN)<br>LSRN - 159237236 (v. 2 - all, LSRN)<br>LSRN - 1978237236 (v. 2 - all, LSRN) |   |
|                                                                                                    | Source                                                                                                    | Alma Training DS                                                                                                    |   |

## 1.8 Identifying PC Records

| informatics                                                                                               | × Everything<br>Library Catalog                                                                                                    |
|----------------------------------------------------------------------------------------------------|----------------------------------------------------------------------------------------------------|
| Availability<br>Peer-reviewed Jo (284,979)<br>Full Text Online (385,618)<br>Available in the Library (31) | Collection<br>OneFile (GALE) (211,641)<br>MEDLINE/Pu (174,044)<br>Health Refer (131,526)<br>Directory of O (54,817)<br>PMC (PubMed (52,152) |

### Notes:

If I only want to see Primo Central results, I have a few options.

If there's a separate scope configured, we can search just the Primo Central resources If we apply the peer review filter, we will just see the PC results from peer review journals And, we can use the Collections facet. Here we can facet our results based on the Primo Central collection of our choosing.

3)

## 1.9 Delivery of PC Records – Fixed Availability

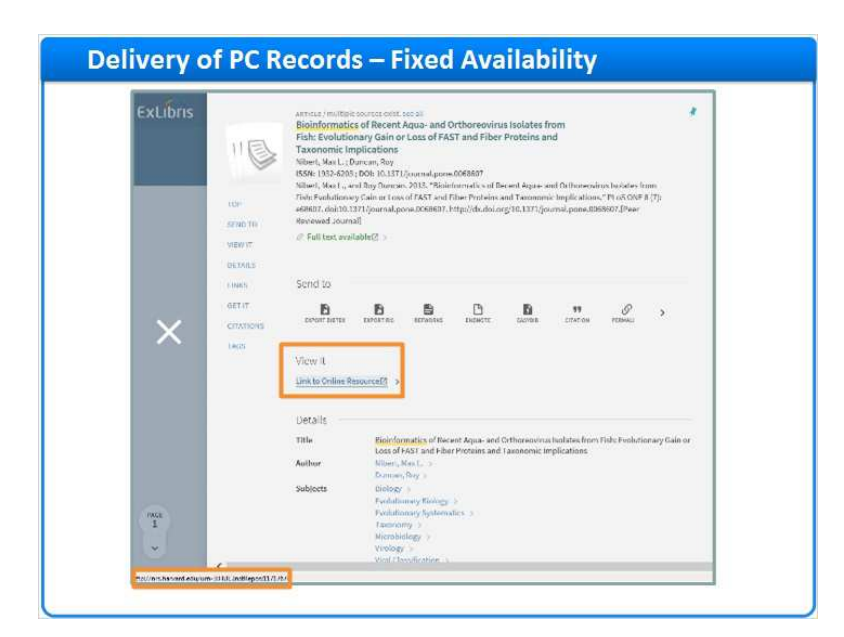

#### Notes:

For Primo Central records, there are several different delivery methods used; some use the link to the full text provided in the records the vendors gave us, while others use a link resolver to access the full text. Let's look at each of these methods.

Here is an example of a Primo Central citation that links directly to the full text using the vendor's link. We call this 'fixed availability'.

If we were to click on the Link to Online Resource in the View it section, we would access the full text in the DASH database directly, without using the link resolver. Notice that when I mouse over the link, I can see the URL at the bottom of the screen here.

In this case we have used the link the vendor provided with the citation. We do this because there is not enough information to generate a successful OpenURL for the records in this collection. Our Primo Central team, with considerable experience in testing these resources, determines the best delivery method for each Primo Central collection. The documentation center has a list of the resources that deliver full text using this method.

# 1.10 Delivery of PC Records – Link Resolver

| View It                                                                                                    |
|----------------------------------------------------------------------------------------------------|
| Text Fuil text: ProQuest Medical Database 2<br>Available from 2009<br>Text Fuil text: ProQuest ProQue<br>Available from 2009 |
| Test Full text: EBSCOhost Academic Search Complete 2<br>Available from 2000                                                  |
| Text Full text: EBSCOhest STM Source [2]<br>Available from 2000                                                              |
| Text Full text: Gale Cangage Academic OneFile (3<br>Available from 2004                                                      |
| Text Full text: Gale Congage Information Science & Library Issues Collection 20<br>Available from 2007                       |
| Test Full text: PubMed Central 22 Available from 2000 volume: 1                                                              |
| Test-Full test: Publied Central Open Access (2)<br>Available from 2000 volume: 1                                             |
| Additional services                                                                                                    |
| Test for 00453162 C                                                                                                    |

#### Notes:

Most of the resources from Primo Central, however, use your link resolver to bring the user to the full text. Here's an example of a Primo Central citation that does just that.

In the View It section, we're presented with a list of one or more databases where we can access the full text of this article. In this case, we can see the full text in a number of different subscription databases.

Notice that when I mouse over one of the links, the URL starts with the link resolver URL.

# 1.11 Delivery of PC Records – Full text vs No full text

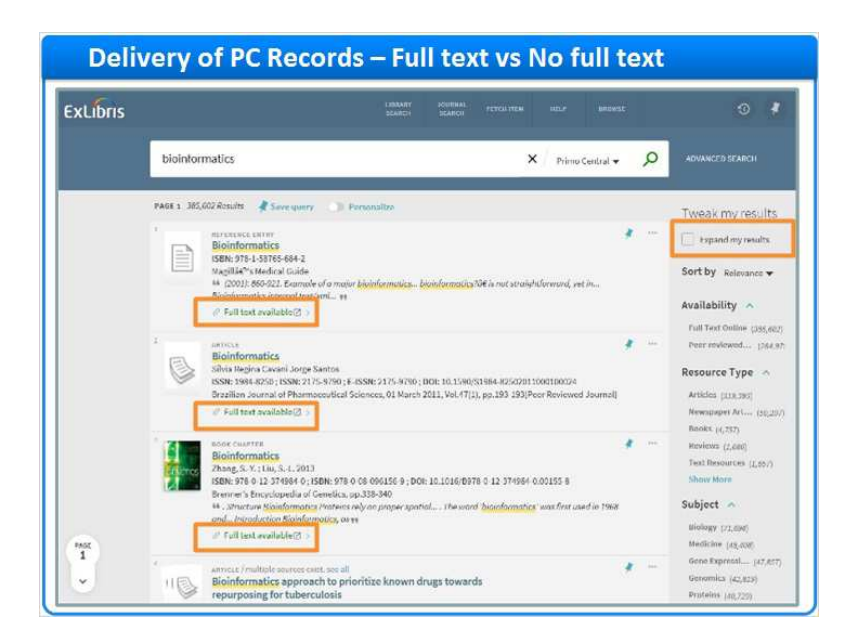

#### Notes:

Now that we have seen how Primo Central results are discovered and delivered in Primo, let's go back to the Primo Central results list for a moment.

Notice that all of the results here show that full text is available. This is not a coincidence.

Primo Central works with its activation wizard, your link resolver, and Primo to determine what you have full text access to and if the results should be displayed.

It's possible to see results that you do not have full text access to, and you can determine whether or not you would like to display this option to your users. By checking the **Expand my results** checkbox, you expand your results to include all citations that you have activated in the Primo Central database, including those that you do not have full text access to. Delivery of PC Records – Full text vs No full text - Copy (Slide Layer)

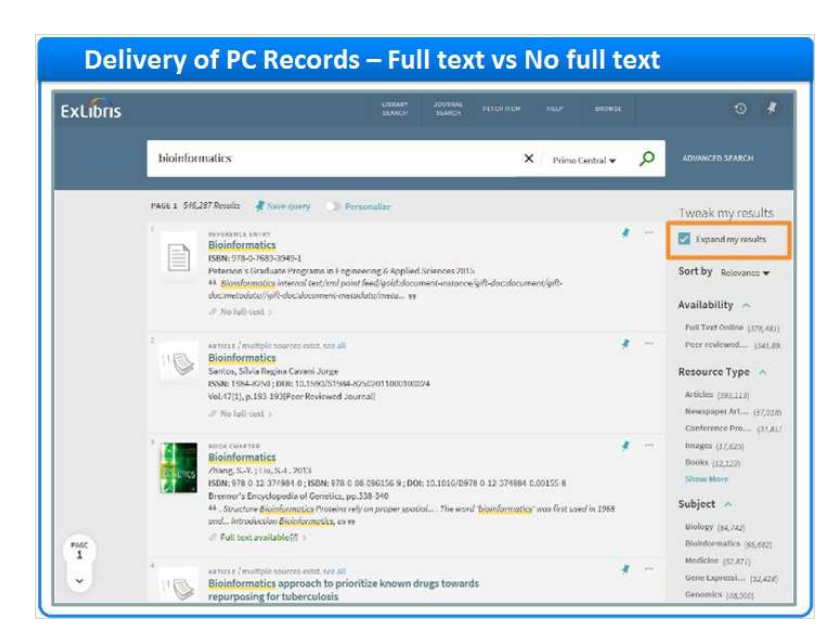

# 1.12 Primo Central Collections

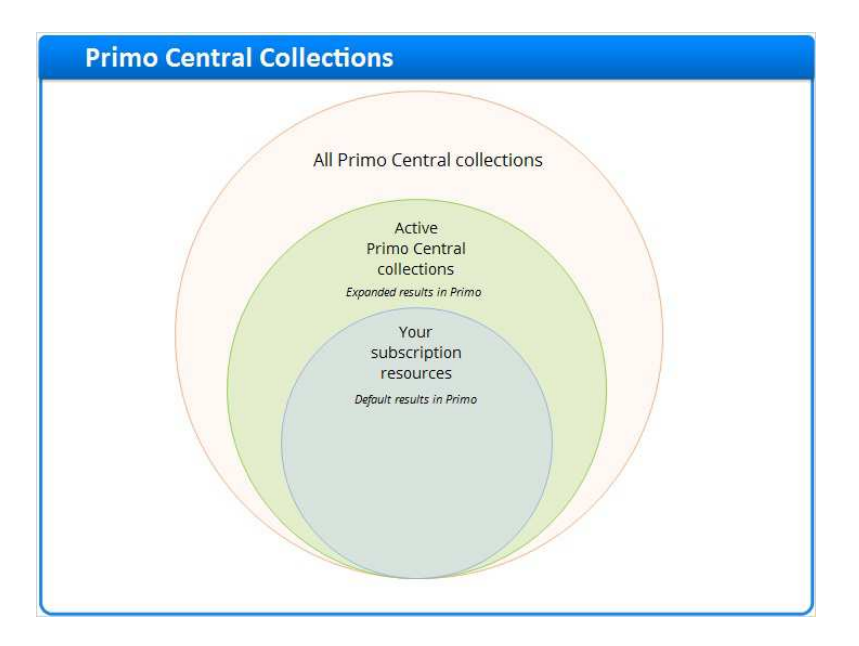

### Notes:

We start with all of the Primo Central collections.

Then, a subset of these collections get activated. The citations in the collections activated appear in the expanded results in Primo.

And then, we have your subscription resources. During your implementation, we will use your link resolver to generate a list of all of the publications that you subscribe to. This list will be compared to

the active collections in Primo Central to determine which publications you have full text access to. The result of this comparison will determine the default results you see in Primo.

### 1.13 Activation Wizard

| Res       | ource Co    | llections Activation Learn More               |                         |                                               |      |
|-----------|-------------|-----------------------------------------------|-------------------------|-----------------------------------------------|------|
| Please s  | elect reso  | surces from the following list and click Done | to activate them.       |                                               |      |
| Filter By | All<br>Prov | ider Name + Search                            | Unload resource act     | vations from Metal in Export active resources |      |
|           | 171         | Resource Name                                 | + Requires Subscription | n for Added Ont                               |      |
|           | 121         | The ABC-CLIO eBook Collection                 | Delivery                | 07/06/2011 Show Infor-                        |      |
|           | = ACM       | Digital Library                               |                         |                                               |      |
|           | 171         | Resource Name                                 | * Requires Subscription | n for Added Ort                               |      |
|           | 1           | ACM Digital Library                           | Delivery                | 04/06/2011 Show Info-                         |      |
|           | = ART       | stor, Inc.                                    |                         |                                               |      |
|           |             | Resource Name                                 | - Requires Subscription | n for Added Ort                               |      |
|           |             | The ARTstor Digital Library                   | Search , Delivery       | 04/11/2013 Show Infor                         |      |
|           | III AST     | M International                               |                         |                                               |      |
|           |             | Resource Name                                 | + Requires Subscription | n fort Added Ont                              |      |
|           | 191         | ASTM International - Books & STPs             | Delivery                | 02/07/2013 Show Infor-                        |      |
|           |             | ASTM Standards                                | Dolivery                | 03/07/2013 Show Info-                         |      |
|           | H Acce      | essible Archives<br>m Batthew Dinital         |                         |                                               |      |
|           |             |                                               |                         |                                               |      |
| Reset     |             |                                               |                         |                                               | Done |

#### Notes:

The Activation Wizard is used to activate Primo Central collections.

In the Activation Wizard, we see a list of resources to activate. The idea here is to activate collections that you have access to, AND certain collections that are searchable but contain citations for publications you subscribe to in other databases.

In some cases, you may look in the Primo Central Activation wizard and see collections you subscribe to. But you may also have collections that aren't represented in this list.

For those collections, you can refer to the Alternative Coverage guide to determine which collections to activate. For example, in the Alternative coverage guide, we can see that the citations for EBSCO's Abstracts in Social Gerontology are not directly available from EBSCO. However, we have citations for 97% of the titles in this package through different vendors. So if I wanted to ensure that these citations were visible in Primo, I would want to activate the collections in this column.

The end result is that we see the citation from Gale, Medline, or any of these collections, but we would still be accessing the full text in the EBSCO database, because the link resolver would point us there. In other words, the Primo Central activations drive discovery; users see search results based on what is activated in Primo Central. Your link resolver handles delivery, and brings the user to the full text regardless of where the Primo Central citation came from.

alternative coverage guide (Slide Layer)

| Collection          | Provider | Index<br>Coverage | Alternative Collections for Activation                    |
|---------------------|----------|-------------------|-----------------------------------------------------------|
| Abstracts in Social | EBSCO    | 97%               | Academic OneFile (Gale)                                   |
| Gerontology         |          |                   | General OneFile (Gale)                                    |
|                     |          |                   | MEDLINE/PubMed (U.S. National Library of Medici<br>(NLM)) |
|                     |          |                   | NARCIS (Royal Netherlands Academy of Arts and             |
|                     |          |                   | Sciences)                                                 |
|                     |          |                   | Scopus (Elsevier)*                                        |
|                     |          |                   | SwePub (National Library of Sweden (Kungliga              |
|                     |          |                   | biblioteket - Sveriges nationalbibliotek))                |
|                     |          |                   | Web of Science - Social Sciences Citation Index*          |
|                     | 1        |                   | Web of Science - Social Sciences Citation Index*          |

# 1.14 Institutional Holdings File

| Primo Central Collection: Gale<br>OneFile   | Institutional holdings file                 | Full text<br>available? |
|---------------------------------------------|---------------------------------------------|-------------------------|
| 0894-8763 - Journal of Applied Meteorology  | n/a                                         | No full text            |
| 1362-5072 - Journal of Applied Microbiology | 1362-5072 - Journal of Applied Microbiology | Full text available     |
| 0264-3758 - Journal of Applied Philosophy   | n/a                                         | No full text            |
| 0021-8979 - Journal of Applied Physics      | n/a                                         | No full text            |
| 0021-9010 - Journal of Applied Psychology   | 0021-9010 - Journal of Applied Psychology   | Full text available     |
| 1537-064X - Journal of Applied Research     | 1537-064X - Journal of Applied Research     | Full text available     |
| 0021-9037 - Journal of Applied Spectroscopy | n/a                                         | No full text            |

### Notes:

Now that we've activated our collections in Primo Central, we can rely on the link resolver to do the rest. During your implementation, your link resolver will be configured to generate a list of publications you subscribe to. This file is called the institutional holdings file.

Primo Central works with this list to determine what publications you have full text access to. If the collection is active in PC, and the publication is on this list, results from this publication will be

displayed as 'Full text available' in Primo.

While collections are activated at the package level in Primo Central, full text access is determined at the publication level. So for example, if you do not subscribe to Gale Onefile and you activate that collection in PC, you can search all of those citations, but your initial search results will only include results from publications that you have full text access to in other databases.

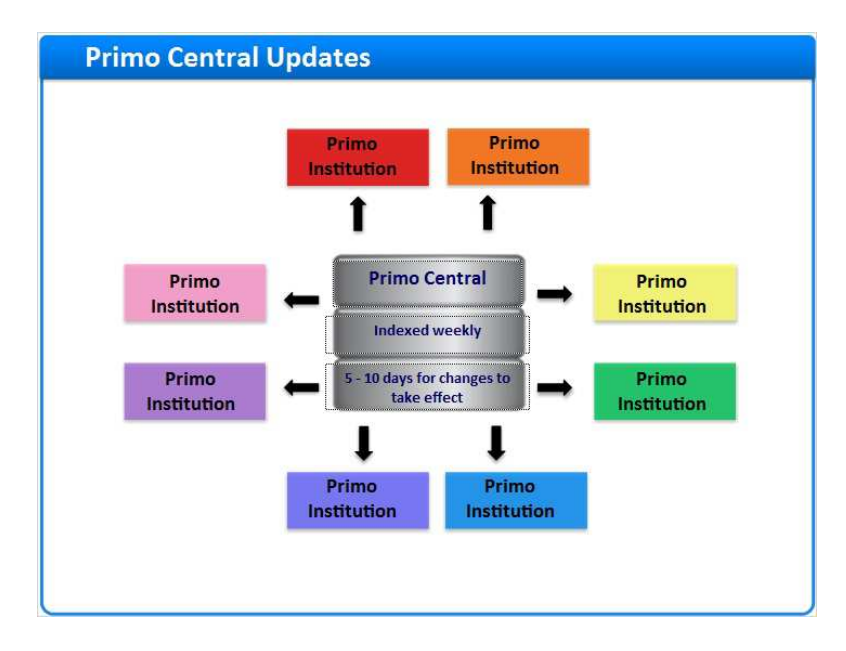

## 1.15 Primo Central Updates

#### Notes:

Primo Central contains more than 1200 collections that include over one billion citations. Because of the size of this database, and because we have hundreds of institutions accessing it with their own unique sets of activations and holdings, we index this data on a weekly basis. Generally speaking, if you make changes to your PC activations, or the active resources in your link resolver, it can take up to 5-10 business days for the change to be visible in Primo.

## 1.16 Summary

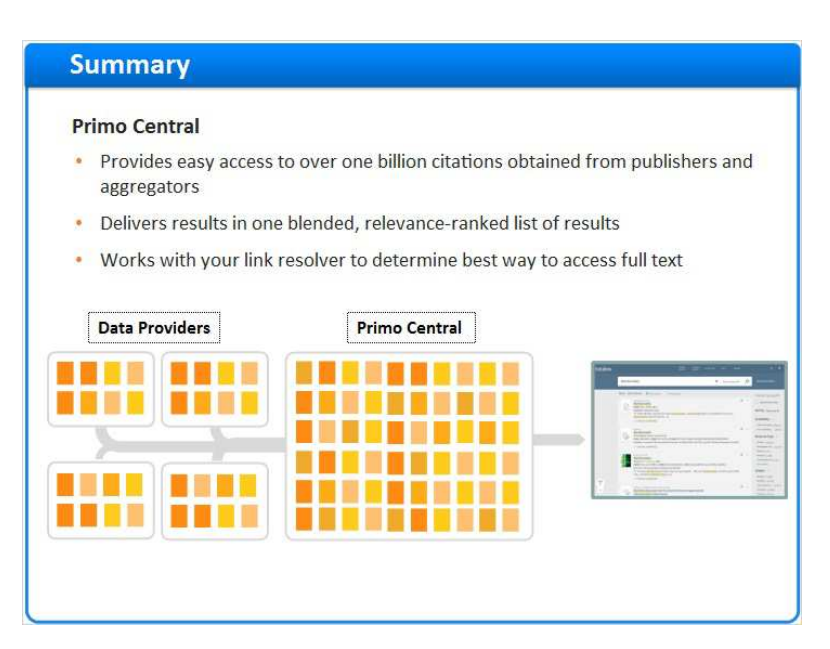

### Notes:

And this is Primo Central - a database that

Provides easy access to over one billion citations obtained from publishers and aggregators

Delivers results in one blended, relevance-ranked list of results

Works with your link resolver to determine the best way to access full text content

## 1.17 Session Review

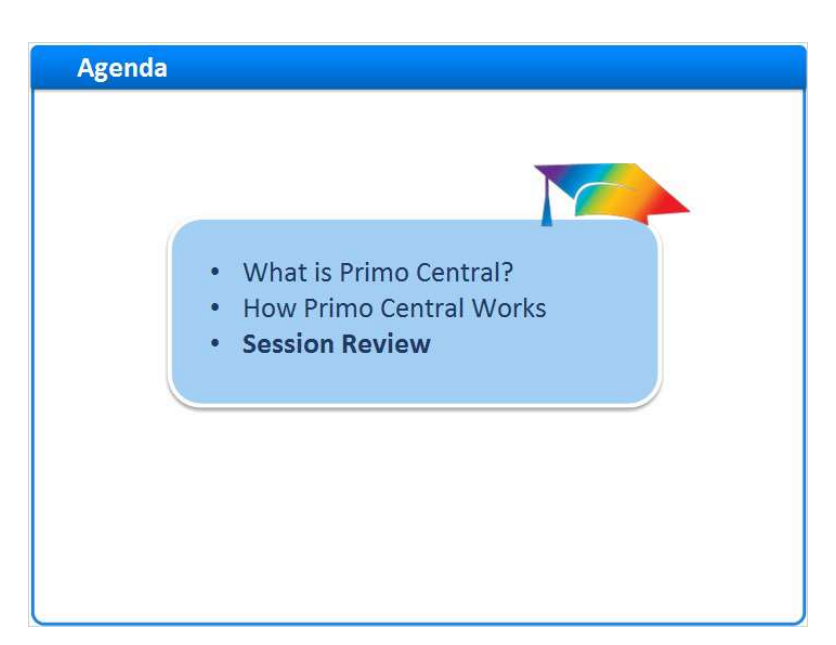

### Notes:

Session Review

## 1.18 Session Review

| Session Review                                                                                                    |
|----------------------------------------------------------------------------------------------------|
| In this session we covered: <ul> <li>What Primo Central is</li> <li>How resources are discovered and delivered in Primo Central</li> </ul> |
| How Primo Central Collections are activated in the Activation Wizard                                                                       |
| When Primo Central updates occur                                                                                                    |

### Notes:

In this session we covered what Primo Central is, how resources are discovered and delivered in Primo Central, how Primo Central Collections are activated in the Activation Wizard, and when Primo Central updates occur.

## 1.19 Thank You!

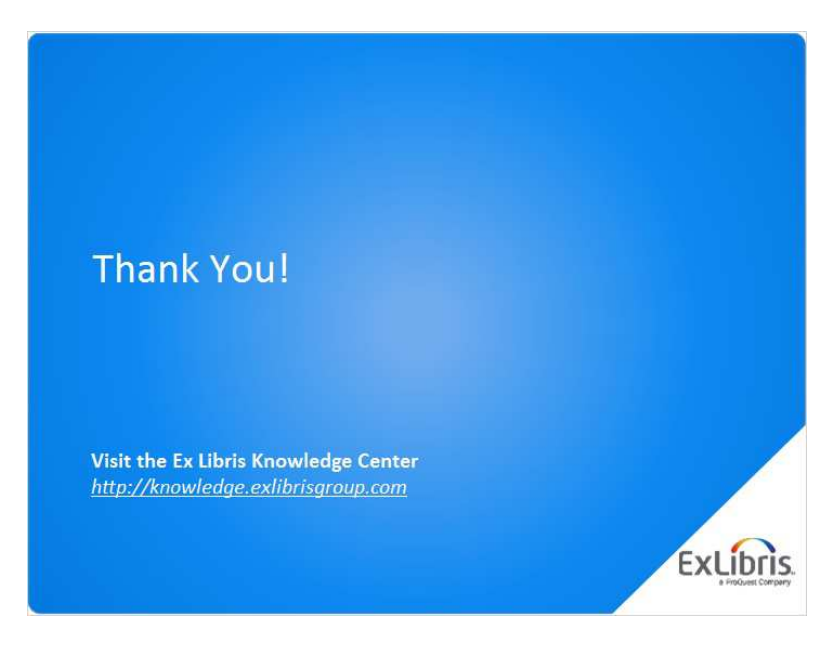

#### Notes:

Thank you for joining this session!

## 1.20 About this Training

| About this Training |  |
|---------------------|--|
|                     |  |
| Prerequisites       |  |
| Lesson Objectives   |  |
| Target Audience     |  |
| Copyright 🔇         |  |
|                     |  |
|                     |  |
|                     |  |
|                     |  |
|                     |  |
| l                   |  |

Notes:

## 1 (Slide Layer)

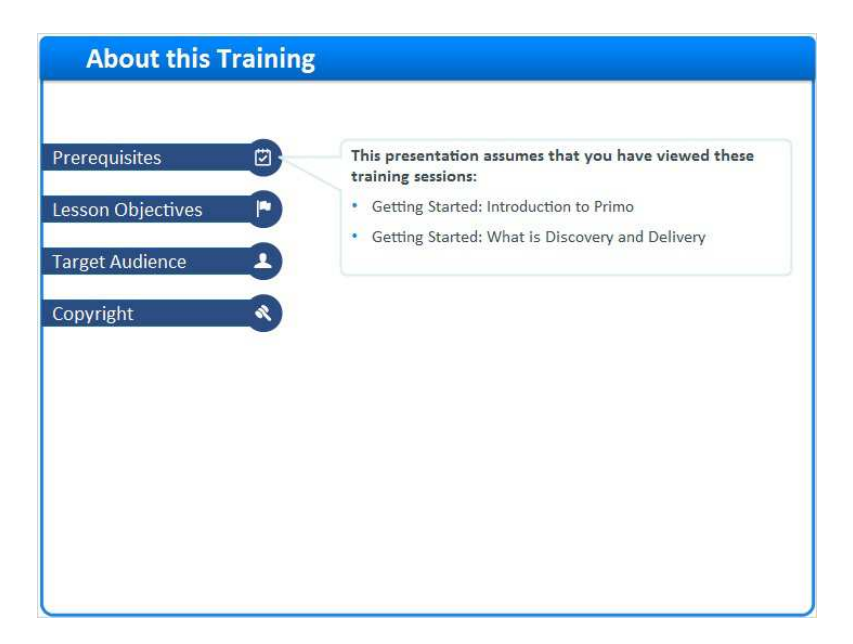

# 2 (Slide Layer)

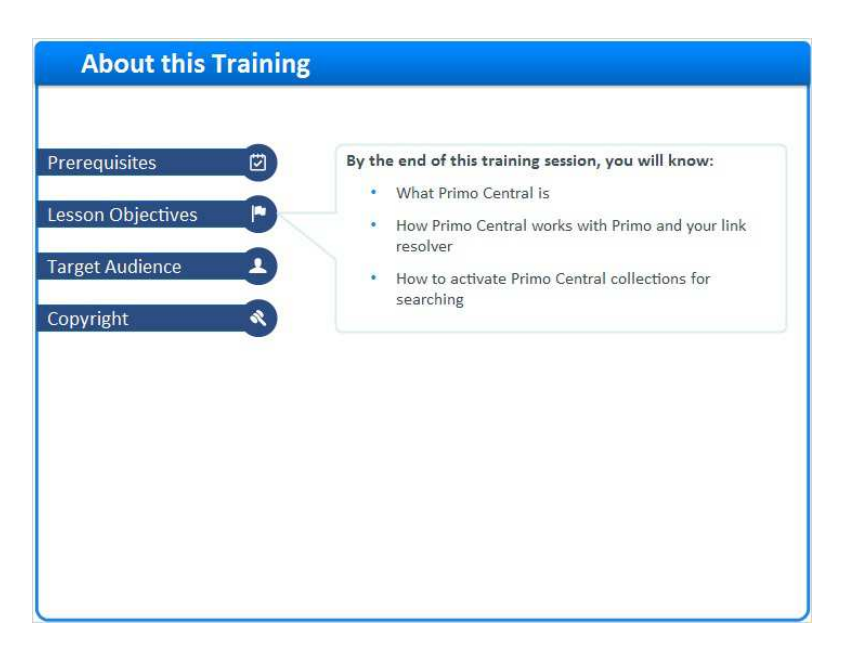

# 3 (Slide Layer)

| About this Training                                                               |
|-----------------------------------------------------------------------------------|
| About this Training  Prerequisites  Lesson Objectives  Target Audience  Copyright |

## 4 (Slide Layer)

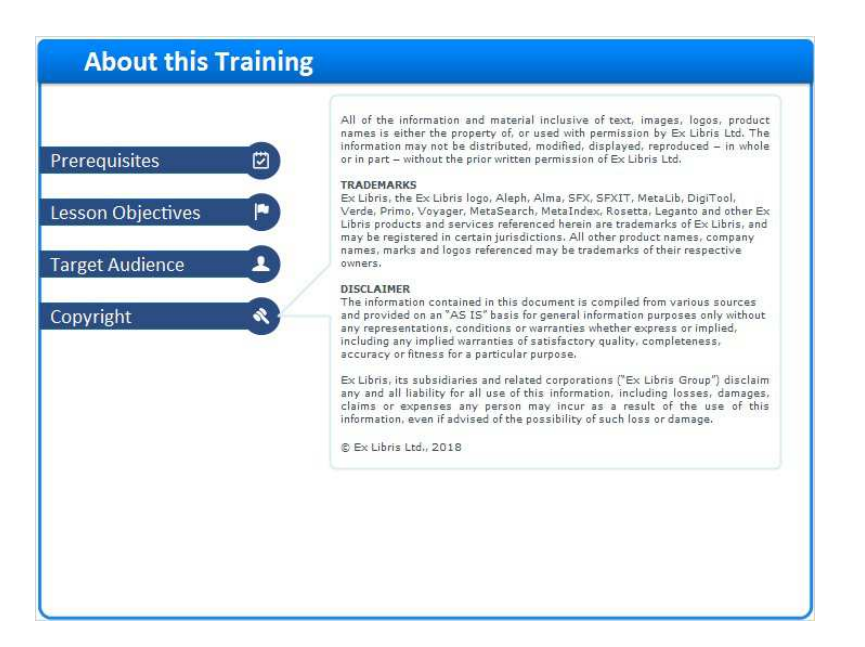